## Step by step Guide to Access lessons via Teams

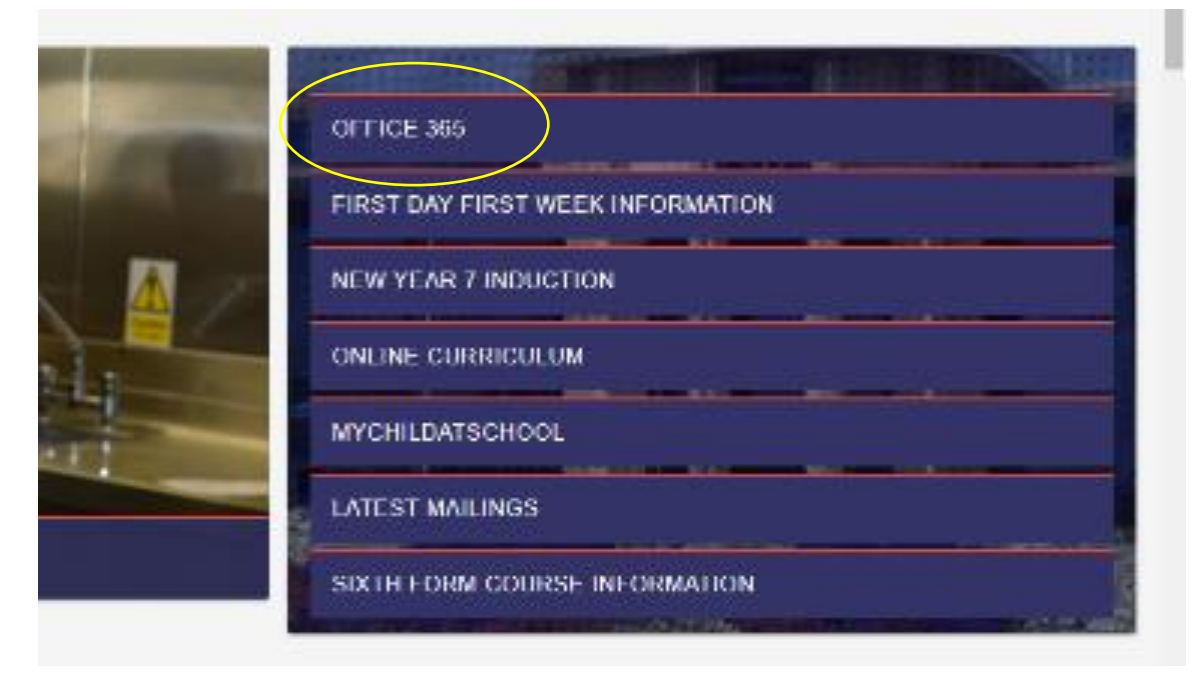

Go to the Home page of the Academy's Website and click on the Office 365 Link

## Then Click on the Teams icon

|   | Good aft  | ernoon        |          |      |       |            |         |       |
|---|-----------|---------------|----------|------|-------|------------|---------|-------|
|   | +         | ¢,            |          | Ŵ    | x     | P          |         |       |
| 1 | Start new | Outlook       | OneDrive | Word | Excel | PowerPoint | OneNote | Teams |
|   | 1         | $\rightarrow$ |          |      |       |            |         |       |
|   | Admin     | All apps      |          |      |       |            |         |       |

## Step by step Guide to Access lessons via Teams

Log into Teams using your Academy email e.g 20astudent@ sandwellacademy.com and your password

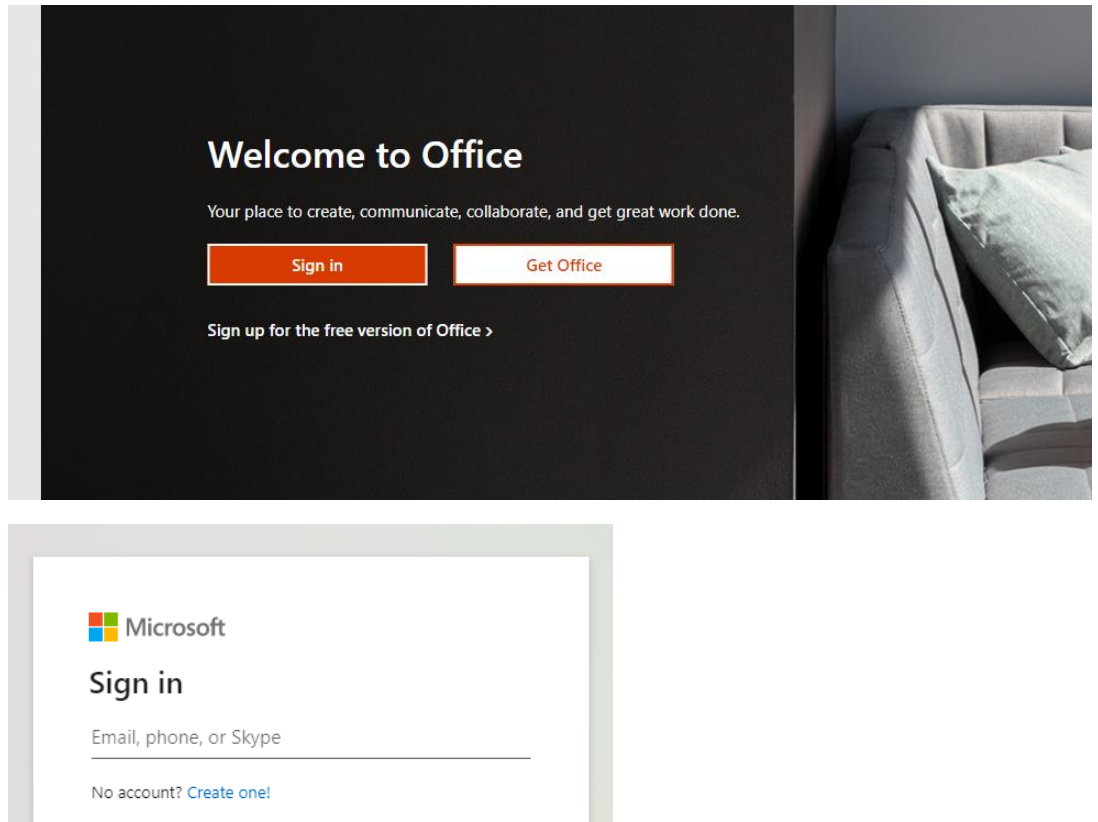

Can't access your account?

Sign-in options

Back Next Then click on the Teams icon

| •          | Recent   | Pinned | Shared with me | Discover T                                                                                                    | pload and |
|------------|----------|--------|----------------|----------------------------------------------------------------------------------------------------|-----------|
| w          |          |        |                |                                                                                                    |           |
| ×          |          |        |                | <u>w</u>                                                                                                    |           |
| 2          |          |        |                | a 🔏 👱                                                                                                    |           |
| 2          |          |        |                |                                                                                                    |           |
| •          |          |        |                | No recent online Office documents<br>Share and collaborate with others. To get started, create a new document or drag it here                                                                                                    |           |
|            |          |        |                | to upload and open.                                                                                                    |           |
| tiji Teams |          |        |                | The provide the second second secon |           |
|            |          |        |                |                                                                                                    |           |
|            | OneDrive | è      |                |                                                                                                    |           |
|            |          |        |                |                                                                                                    |           |

## Click Teams via the Webb App

| Downloa<br>and s | d the Teams desktop app<br>stay better connected. |
|------------------|---------------------------------------------------|
|                  | Get the Windows app<br>Use the web app instead    |

Then select you lesson e.g 7Ma-7

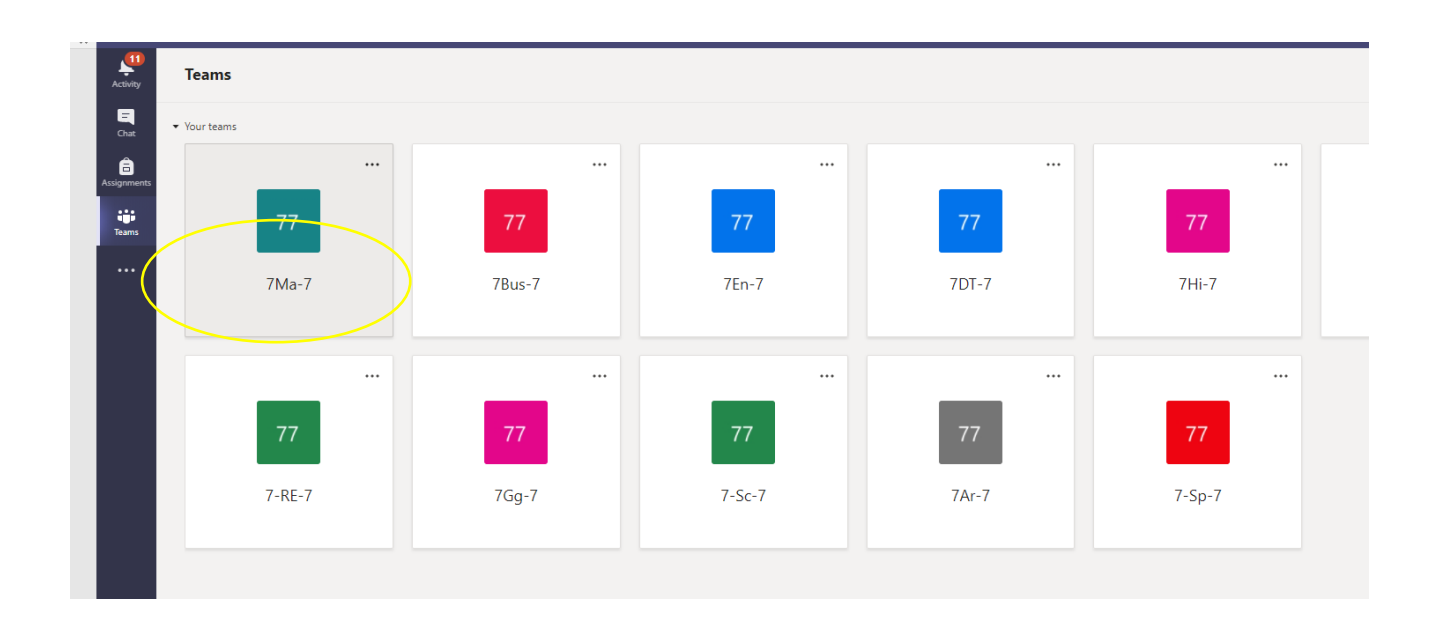

The lesson will be running , join it by clicking the Join link

| Activity    | < All teams                 | 77 General Posts Files Class Notebook Assignments Grades                                                                                                    |                           |
|-------------|-----------------------------|----------------------------------------------------------------------------------------------------|---------------------------|
|             | 77                          | Welcome to 7Ma-7                                                                                                    |                           |
| Assignments | 7Ma-7                       | Try @mentioning the class name or student names to start a conversation.                                                                                                    |                           |
| Teams       | General 🔍                   |                                                                                                    |                           |
|             |                             | Toay                                                                                                    |                           |
|             |                             | Meeting now MB                                                                                                    |                           |
|             |                             | Join   Image: MeedIngure - weinerer - withted   - Collapse all   Image: This message has been deleted.   Image: This message has been deleted.   Image: This message has been deleted.   Image: This message has been deleted.   Image: This message has been deleted.   Image: This message has been deleted.   Image: This message has been deleted.   Image: This message has been deleted.   Image: This message has been deleted.   Image: This message has been deleted. |                           |
| Apps        |                             | ← Reply                                                                                                    | Stay in the know. Turn on |
| (?)<br>Help |                             | Ŭ                                                                                                    | desktop notifications.    |
| r‡1         |                             | 2 New conversation                                                                                                    | on Dismiss                |
|             | 이 버 18 19 19 10 19 18 18 18 | 1 11 11 1 • • • • • • • • • • • • • • •                                                                                                    | 08:41                     |

Well done you are now using Teams